## Personnel Actions & HR Enhancements

## Outline

- Personnel actions explanation and review
  - o Reasons Maintenance
  - o Walk through adding a record
  - o Setting up approvals
  - o Walk through approval and update process
  - Show how it updates the employee profile
- HR Enhancements
  - o Employee Maintenance Deduction Start/End Dates
  - o Create Standard Time Entries
  - o Time Entry Maintenance
  - o Timesheets
  - o Attendance Codes

## Personnel actions

#### Personnel Reason Maintenance

Go to H/R>Personnel Actions>Personnel Reason Maintenance

Users may define their own personnel action reasons and select them from a picklist on Personnel Action Maintenance

| E   |        |        |          | Personnel Rea | son Maintena | nce     |  |
|-----|--------|--------|----------|---------------|--------------|---------|--|
| 4   | Add    | A Save | X Cancel | Delete        | Print P      | 10 Help |  |
|     |        | Reas   | son      |               |              |         |  |
| INS | Promot | ion    |          |               |              |         |  |
|     |        |        |          |               |              |         |  |
|     |        |        |          |               |              |         |  |

### **Personnel Actions Form Enhancements**

The following enhancements have been added to Personnel Action forms:

Attachments carryover to Employee Maintenance Added view-only leave balances tab on Personnel Action Maintenance

| Е                                     |                      |                         |                 |              |                |                                     | Pers                    | sonnel Action M | aintenance                                   |                                       |
|---------------------------------------|----------------------|-------------------------|-----------------|--------------|----------------|-------------------------------------|-------------------------|-----------------|----------------------------------------------|---------------------------------------|
| 🛉 Add                                 |                      | Sav                     | e X             | Cancel       | 📅 Delete 🛛 🕻   | Previous                            | Next                    | Letter          | Help                                         |                                       |
| Employee<br>First Na<br>Hire D<br>Rea | e ld:<br>me:<br>ate: | ABB01<br>CHRIS<br>07/10 | STINA<br>8/2015 |              |                | Seq:<br>Middle Init:<br>Current Pos | 1<br>A<br>ition Start D | ate: 📝 /        | Status<br>Last Name<br>Birth Date<br>Home Ph | : Pending<br>: ABBOTT<br>: 08/05/1996 |
|                                       |                      |                         |                 |              |                | Current                             |                         |                 |                                              | Change To                             |
| General                               | Oth                  | er Cor                  | mpensa          | tion Notes   | Hrs            |                                     |                         |                 |                                              |                                       |
|                                       |                      | Last U                  | sed             | Carryover    | YTD Accrued    | YTD Used                            | Available               | Max Allowed     | Hrs Per Pay                                  |                                       |
| Sick:                                 | 1                    | 2                       |                 | 100.00       | 30.00          | .00                                 | 130.00                  | .00             | .00                                          |                                       |
| Vacation:                             | 1                    | J                       |                 | 150.00       | 40.00          | .00                                 | 190.00                  | .00             | .00                                          |                                       |
| Admin:                                | 1                    |                         |                 | . 00         | .00            | .00                                 | . 00                    | .00             | .00                                          |                                       |
| Comp:                                 | 1                    | - 2                     | =               | . 00         | .00            | .00                                 | . 00                    | .00             | .00                                          |                                       |
| Other:                                | 1                    | 1                       |                 | . 00         | .00            | .00                                 | . 00                    | .00             | .00                                          |                                       |
| Holiday:                              | 1                    | 1                       |                 | . 00         | .00            | .00                                 | . 00                    | .00             | .00                                          |                                       |
| Note: This                            | tab                  | reflect                 | ts time         | up to and in | cluding 12/31/ | 18.                                 | .00                     | .00             | .00                                          |                                       |

Added Other Compensation tab to Personnel Action Maintenance

| E                                                   | Personnel Action                 | Maintenance        |            |                            |    |
|-----------------------------------------------------|----------------------------------|--------------------|------------|----------------------------|----|
| 🐇 Add 🛛 📩 Save 🛛 💥 Cancel 🛛 🎁 Delete                | O Previous                       | 1 Help             |            |                            |    |
| Employee Id: AB801                                  | Seq:                             | Status:            | Pending    | Effective Date: 10/01/2018 | Π  |
| Hire Date: 07/10/2015                               | Current Position Start Date: / / | Birth Date:        | 08/05/1996 | Last Salary Adj. Date: / / | 11 |
| Reason: Promotion                                   |                                  | Home Ph:           | () -       | Created On: 7              | П  |
| General Other Compensation Notes Hrs Add Other Comp |                                  | Calc A <u>m</u> ts |            |                            |    |
| 1 Remove Other Comp Record                          |                                  |                    |            |                            |    |
| Other Comp Id: Description:                         |                                  |                    |            |                            |    |
| Included In: Total Salary                           | Total Salary -                   |                    |            |                            |    |

Added Longevity salary fields to Personnel Action Maintenance

| E                            | Personnel Ad                             | ction Maintenance 🗧 🗖                                           |
|------------------------------|------------------------------------------|-----------------------------------------------------------------|
| 📲 Add 🛛 📩 Save 🛛 🗶 Cance     | 📋 Delete 🛛 🔕 Previous 🖉 🕥 Next 🖉 🔤 Lette | er 🛛 🔁 Help                                                     |
| Employee Id; A8801           | Seq: 1                                   | Status: Pending Effective Date: 10/01/2018                      |
| First Name: CHRISTINA        | Middle Init: A                           | Last Name: ABBOTT Suffix                                        |
| Hire Date: 07/10/2015 🛛 🛞    | Current Position Start Date:             | / / 🛛 🛞 Birth Date: 08/05/1996 🔳 Last Salary Adj. Date: 🛛 / 🖉 🛞 |
| Reason: Promotion            |                                          | Home Ph: ( ) - Created On: 🛛 / 🔳 🖉                              |
|                              | Current                                  | Change To                                                       |
| General Other Compensation N | otes Hrs                                 |                                                                 |
| Salary/Rates                 |                                          |                                                                 |
| Langevity Ide                |                                          | ( ) (m)                                                         |
| Class Id:                    |                                          |                                                                 |
| Sterr                        | Grade                                    |                                                                 |
| Rara Calana                  |                                          | Calc Pater                                                      |
| lange Salary.                | nal Paid with Familian Codes V           | Bridwith Carrier Cade //                                        |
| Indude Lengevity Selary.     | . de Faid with Earling Code.             | Include Langacity in Parsian                                    |
| Other Comp                   | 69 Daid with Farning Code:               | Paid with Earning Code: V                                       |
| Pension Other Comp           | ca                                       | Pad with carning code.                                          |
| Pera Pater                   |                                          |                                                                 |
| O/T Pate 1/2/2               | 0.000                                    |                                                                 |
| Sort Pate 1/2:               | 9369 0899                                |                                                                 |
| Spu Nate 1/2:                | 010 CTO CTO CTO CTO                      | Rea 011 012 013 001 003                                         |

## How to Set up Approvals for Personal Action Forms Go to system utilities > Personal Parameter Maintenance > HR tab > PAF

This is where you can choose the all of the different levels of approvals need such as HR Director as well as the choose of department head and/or Supervisor approval if needed

| E                     |                            | Personnel Para        | meter Maintenance |  |
|-----------------------|----------------------------|-----------------------|-------------------|--|
| 📝 Edit 🛛 🔀 Close      | 1 Help                     |                       |                   |  |
| System or Personnel N | fodule must be locked to e | dit the fields displa | red in red.       |  |
| General Payroll HR    | E .                        |                       |                   |  |
| General PAF           |                            |                       |                   |  |
| Supervisor Approv     | /al Needed                 |                       |                   |  |
| Department Head       | Approval Needed            |                       |                   |  |
|                       | Title                      | User I                | ±                 |  |
| Approval Needed       | HR DIRECTOR                | SU                    |                   |  |
| Approval Needed       |                            |                       |                   |  |
| Approval Needed       |                            | ][                    |                   |  |
|                       |                            |                       |                   |  |
|                       |                            |                       |                   |  |
|                       |                            |                       |                   |  |
|                       |                            |                       |                   |  |
|                       |                            |                       |                   |  |
|                       |                            |                       |                   |  |
|                       |                            |                       |                   |  |
|                       |                            |                       |                   |  |
|                       |                            |                       |                   |  |

If department Head approval is needed then Department head field must be filled out in department maintenance. Click the edit button along the top and add the department heads ID to the field as seen below.

| Go to Personal > Maintenance > | Department Maintenance |
|--------------------------------|------------------------|
|--------------------------------|------------------------|

| E                          | Personnel Department Maintenance 🧧 🗖     |
|----------------------------|------------------------------------------|
| 🛉 Add [ 📩 Save 👂           | Cancel The Previous Next Previous        |
| Dept Id: CCG               | Description: CLEAN COMMUNITIES GRANT     |
| General Employer Liabiliti | es                                       |
| Budget Dist. Reg:          | G-02-8C-855-300 CLEAN COMMUNITIES - 2018 |
| Overtime:                  | G-02-8C-855-300 CLEAN COMMUNITIES - 2018 |
| Shift Differential:        |                                          |
| Holiday:                   |                                          |
| Default Schedule Id:       |                                          |
| EEO Function:              | · · ·                                    |
| Department Head:           |                                          |
| Department Head Back Up:   |                                          |
| Default Pay Period Id:     |                                          |
|                            |                                          |
|                            |                                          |

For a supervisor approval you will need to assign it in the employee maintenance.

| E Employee Maintenance - General Data 🧧                                                        |  |
|------------------------------------------------------------------------------------------------|--|
| Add Save Cancel 📋 Delete 🛇 Previous 🛇 Next 🗄 Detail 🖂 Letter 🖓 Help                            |  |
| Employee Id: 90002 Previous Next Go To: General Data 💌                                         |  |
| First Name: Middle Init: Last Name: AMERIHEALTH INS CO Suffix:                                 |  |
| Main Classification Dates Salary/Rates Hrs Pension Emergency Demographics Hire Check ACA Notes |  |
| Street 1: P.O. BOX 70250 Soc Sec#: Sex: Sex: Salutation:                                       |  |
| Street 2: Nickname:                                                                            |  |
| City: ANYWHERE Former Name:                                                                    |  |
| State: PA Zip: 01234- Badge Num:                                                               |  |
| Dept: AGY - AGENCY CHECKS                                                                      |  |
| Hours Id: 40HR-WK Location Id: Attendance Approver:                                            |  |
| Position: Supervisor: CAR03                                                                    |  |
| Job Title Id: DOP Id:                                                                          |  |
| DOP Status: DOP Status Date: / /                                                               |  |
| Work Ph: ( ) - Ext: Cell: ( ) -                                                                |  |
| Home Ph: ( ) - Pager: ( ) -                                                                    |  |
| Email Addr: AMERIHEALTHØINSØCO@SOMEWHERE.ORG E-Check                                           |  |
| Driv Lic: Lic Exp Date: / /                                                                    |  |
|                                                                                                |  |

GO TO Personal >Employee > Employee Maintenance

### **HR Enhancements**

Employee Maintenance - Deduction Start/End Dates

A deduction start date can now be specified on a deduction/earning code. A payroll deduction start date can also be specified on a benefit so that the corresponding payroll deduction is updated. A deduction end date may also be specified if the user wants the deduction to stop after a certain date.

| E   |           |                           | Employee Maintenan   | ce - Deductions/Ea | rnings  |           |            | 80       |
|-----|-----------|---------------------------|----------------------|--------------------|---------|-----------|------------|----------|
| +   | Add       | 😥 Edit 🛛 📩 Save 🛛 💥 Clos  | e 👖 <u>D</u> elete 🕻 | Previous           | Next    |           |            |          |
| Emp | loyee Id: | ATKI01 Previous           | Next Go To: Deduc    | ctions/Earnings    |         | *         |            |          |
| Fin | st Name   | Chris Middle Init:        | Last Name: Atk       | inson              | S       | uffix     |            |          |
|     | Code      | Description               | Туре                 | # Spc Pays         | Amt/Prc | Freq      | Start Date | End Date |
|     | AFT       | AFLAC after-tax deduction | Amt                  | 0                  | 38.46   | Bi-Weekly | 0/01/2017  |          |
|     | DC1       | Valic                     | Amt                  | 0                  | 700.00  | Monthly   |            |          |
|     | LST       | Local Services Tax        | Amt                  | 0                  | 10.00   | Bi-Weekly |            |          |
|     | PEN       | PMRS Non-Uniform          | Prc of Gross         | 0                  | 3.00    | Bi-Weekly |            |          |

#### Create Standard Time Entries

| Create Standard Time Entries                                                                                                    |                           |                  | . ( |  |
|----------------------------------------------------------------------------------------------------|---------------------------|------------------|-----|--|
| 💽 Next 🛛 🔀 Close 🛛 🔑 Open 🛛 📩 Save 🛛 🏦 Clear Time Entries                                                                                                   |                           |                  |     |  |
| Include Pay Frequencies                                                                                                    | Holiday Hours:            |                  |     |  |
| Pay Prd Weeks Period Begin Date Period Ending Date                                                                                                    | Generate Direct Deposit:  | $\checkmark$     |     |  |
| Bi-Weekly: 2.00 / / III / / III                                                                                                    | Include Hrs Per Pay:      | $\checkmark$     |     |  |
| Monthly:                                                                                                    |                           |                  | _   |  |
| Jackuda Daduction (Exprises                                                                                                    | Use Fed Supp With Rate:   | N/A              | *   |  |
| Include Deduction/Lamings                                                                                                    | Use State Supp With Rate: | N/A              | Ŧ   |  |
| Bi-Weekly: Monthly:                                                                                                    | far a rai a sa s          |                  |     |  |
| Include deductions with start date prior or equal to: / / /                                                                                                 | Include Added             |                  |     |  |
| Will this payroll's check date fall during the fifth week of the month?                                                                                     | Federal: 🗸 State: 🗸 🖉     | City: 🗸 Other: 🗸 | 1   |  |
| Exclude Any Pay Grp Category:<br>Exclude Employees<br>12 Month: 10 Month: Seasonal: Part Time: 1099-R:<br>11 Month: 9 Month: Special Pay: Other: Temporary: |                           |                  |     |  |

#### **Time Entry Maintenance**

Two major enhancements have been made to the Time Entry Maintenance:

1. Ability to recalculate an individual time entry

2. For HR users, the ability to edit and add attendance transactions in the Time Entry Maintenance Recalculate

After making changes to a time entry, users may now recalculate the individual time entry to review the impact the changes have made on the employee's pay without having to recalculate the entire payroll. The recalculation will produce a payroll register and budget distribution report for the employee.

| E               |                   |           | Time Entry Main | tenance - Gen | eral                            |                   | _     |
|-----------------|-------------------|-----------|-----------------|---------------|---------------------------------|-------------------|-------|
| 🛉 Add 🍞         | Edit 🔀 Close      | e 📋 Dele  | ete 🔇 Previ     | ous 💽 Ne      | xt ∃∃ <u>D</u> etail 🔳 <u>R</u> | ecalculate        |       |
| Employee Id:    | ABATE005          | Name: Ab  | ate, Randi      |               | )                               |                   | -     |
| Prd End Date:   | 09/27/2017        | Check Ent | ry Num: 🛛 🛛     | Previous      | Next Go To: Genera              | 1 Data            | -     |
| Prd Begin Date: | 09/14/2017        | Imported  | Attendance      |               |                                 |                   |       |
| General Shift   | Differential Atte | ndance    |                 |               |                                 |                   |       |
| Check Type:     | Regular v         | ]         | Weeks Work      | ed: 2.00      | Prd Salary:                     | 4,785.74          |       |
| Hours Worked    |                   | 0         | Actual Hours A  | Accrued Hour  | s Use Fed Supp Rate:            | N/A               | -     |
|                 | Actual Hours      | Sick:     | .00             | .00           | Use State Supp Rate:            | N/A               | T     |
| Regular:        | 80.00             | Vacation: | .00             | .00           |                                 | Pay Regular Salar | ry: 🗸 |
| Overtime:       | 11.00             | Admin:    | .00             | .00           | Incl                            | ude Added Feder   | al: 🗸 |
| Special:        | .00               | Other:    | .00             | .00           | Ir                              | nclude Added Stat | te: 🗸 |
|                 |                   | Comp:     | .00             | .00           |                                 | Include Added Cit | ty: 🗸 |
| Total Base:     | 80.00             | Holiday:  | .00             | .00           | In                              | clude Added Othe  | er: 🗸 |
| Total Non-Base: | 11.00             |           |                 |               |                                 |                   |       |
| Total Hours:    | 91.00             |           |                 |               |                                 |                   |       |

Attendance Tab

H/R Attendance users will now notice an Attendance tab on the Time Entry Maintenance. This tab will allow users to modify imported attendance or add new attendance transactions.

| E            |           |        |              | Time Er       | ntry Mainten | ance - Gen | eral            |        |                 |      |
|--------------|-----------|--------|--------------|---------------|--------------|------------|-----------------|--------|-----------------|------|
| Add          | 📩 Sa      | ve     | X Cancel     | 📋 Delete      | O Previo     | us 🔘 I     | Next 🛛 🗄 🗄 Deta | 1      | Recalculate     |      |
| Employee     | Id: AB    | ATE00  | 5 Nar        | ne: Abate, R  | andi         |            |                 |        |                 |      |
| Prd End Da   | ate: 09   | /27/2  | 017 🔳 Che    | eck Entry Num | : 0 Pr       | evious     | Next Go To:     | Genera | l Data 🔍 👻      |      |
| Prd Begin Da | ate: 09   | /14/2  | 017 🔳 Imp    | orted Attend  | ance         |            |                 |        |                 |      |
| General S    | hift Diff | erenti | ial Attendar | ice           |              |            |                 |        |                 |      |
| Add Edit     | t Del     | ete    | -            |               |              |            |                 |        |                 |      |
| Dat          | e         | Day    | Att Code     | Pay Type      | Hours        | Rate       | Budget Ad       | ct     | Accoun          | t De |
| 09/01/2      | 2017      | FRI    | REG          | Regular       | 8.00         | 49.5931    |                 | -      |                 | ^    |
| 09/03/2      | 2017 5    | SUN    | ОТ           | Overtime      | 3.00         | 74.3897    | 7-01-25-240-2   | 40-112 | POLICE OVERTIME |      |
| 09/04/2      | 2017      | NON    | HOL          | Regular       | 8.00         | 49.5931    |                 | -      |                 |      |
| 09/05/2      | 2017 1    | TUE    | REG          | Regular       | 8.00         | 49.5931    |                 | -      |                 |      |
| 09/06/2      | 2017      | VED    | REG          | Regular       | 8.00         | 49.5931    |                 | -      |                 |      |
| 09/07/2      | 2017 1    | THU    | REG          | Regular       | 8.00         | 49.5931    |                 | -      |                 |      |
| 09/08/2      | 2017      | FRI    | REG          | Regular       | 3.00         | 49.5931    |                 | -      |                 |      |
| 00/11/       | 0017      |        | DEC          | n             | 0 00         | 40 6001    |                 |        | L.              | ~    |

Click Edit on the main toolbar to enable the Attendance tab's toolbar.

Add - Click to add a new attendance transaction. Adding a new transaction will also create a transaction in the Attendance module.

Edit - Select a row and click Edit or double click on a row to change an attendance transaction's date, code, hours, rate charge account, description, or tracking id. Modifying a transaction will also update the Attendance module.

Delete - Select a row and click Delete to permanently delete an attendance transaction. This not only removes the transaction from the time entry, but also removes it from the Attendance module. Click Save on the main toolbar to save the changes.

#### Timesheets

| -                           |                     |             |                                         | Empi        | ive Timesheets |      |             |        |         |             |          |        |
|-----------------------------|---------------------|-------------|-----------------------------------------|-------------|----------------|------|-------------|--------|---------|-------------|----------|--------|
| Save Cancel OP              | rvious 🚺 🔘 Next 🗍 🗧 |             |                                         |             |                |      |             |        |         |             |          |        |
| Pay Period: GENERAL General | Pay Period          | 89/84/20    | 017 = 09/17/2                           | \$17 =Sh    | ow Weekends: 📃 |      |             |        |         |             |          |        |
| Emp ld: ABATEROS            |                     |             | Position: POLICE OFFICER POLICE OFFICER |             |                |      |             |        |         |             |          |        |
| Name: Randi                 | Abote               |             | Schedule Idt                            | 80 HR       |                |      |             |        |         |             |          |        |
| Type: Salaried - Sta        | itus Active         |             | Status Date:                            | 1.1.        |                |      |             |        |         |             |          |        |
| 09/04 (MON)                 | 09/05 (TL           | 8           |                                         | 09/06 (WED) |                |      | 09/07 (THU) |        |         | 09/08 (FRI) |          |        |
| Add Edit Delete Oets        | Add III             | Edit Delete | Detail                                  | Add Edit    | Delete Detail  |      | Add Edit    | Delete | Detail  | Add Edit    | Delete 0 | 2etail |
| Att Code Hours              | Status Att C        | ide Hours   | s Status                                | Att Code    | Hours Sta      | tus  | Att Code    | Hours  | Status  | Att Code    | Hours    | Status |
| HOL 8.00 Dr                 | oft REG             | D           | .00 Draft                               | REG         | 8.00 Draft     |      | REG         | 8.0    | 0 Draft | 855         | 8.00     | Draft  |
| 09/11 (MON)                 | 09/12 (TL           | 0           |                                         | 09/13 (WED) |                |      | 09/14 (THU) |        |         | 09/15 (FR2) |          |        |
| Add Edit Delete Deta        | il Add              | Edit Delete | Detail                                  | Add Edit    | Delete Detail  |      | Add Edit    | Delete | Detail  | Add Edit    | Delete 0 | etail  |
| Att Code Hours              | Status Att C        | ide Hours   | s Status                                | Att Code    | Hours Status   |      | Att Code    | Hours  | Status  | Att Code    | Hours    | Status |
| REG 8.00 Dr                 | aft REG             |             | 1.00 Draft                              | REG         | 8.00 Draft     |      | REG         | 8.0    | 0 Draft | REG         | 8.00     | Draft  |
| Total Hours:                | 8.00                | Total Hours | 8.08                                    | Total       | Hours          | 8.00 | Total       | Hours: | 8.40    | Total       | Hours:   | 8.00   |
|                             |                     |             |                                         |             |                |      |             |        |         |             |          |        |
| TOTAL BASH: 10.00           | HOU 8.00            | 1.00        |                                         |             |                |      |             |        |         |             |          |        |
| Total Man Room              | DC/C PA AN          |             |                                         |             |                |      |             |        |         |             |          |        |
| Total Non-Base: .00         | REG: 72.00          |             |                                         |             |                |      |             |        |         |             |          |        |

#### Days Toolbar

Add - Click Add on a day's toolbar to add a new transaction. Type in or use the picklist to select an attendance code. Enter the number of hours. If you need to enter an entry description, change the rate, charge account or tracking id, click the Detail button on the toolbar. Click Save on the main toolbar when finished.

Edit - Select an existing row and click Edit on the day's toolbar to change the attendance code or hours for the row. If you need to enter an entry description, change the rate, charge account or tracking id, click the Detail button on the toolbar. Click Save on the main toolbar when finished.

Detail- With a row selected in add/edit mode, click this button to enter additional information for the transaction. Only users with proper security may change rates. Click Ok to continue.

| Attendance Detail |                     | ×      |
|-------------------|---------------------|--------|
| Attendance Code:  | OT                  |        |
| Description:      | OVERTIME            |        |
| Hours/Days:       | 8                   |        |
| Pay Type:         | Overtime v          |        |
| Rate:             | 74.3897             |        |
| Budget Account:   | 7-01-25-240-240-112 |        |
| Account Descript: | POLICE OVERTIME     |        |
| Entry Descript:   | Holiday OT          |        |
| Status:           | Draft               |        |
| Tracking Id:      |                     |        |
| Start Time:       | : 6                 |        |
|                   |                     |        |
|                   | OK                  | Cancel |

Delete - Select an existing row and click Delete to remove the transaction. Click Save on the main toolbar when finished.

#### Attendance Codes

Accrual Multipliers

Codes may be configured to accrue time at a specified rate for time worked. For example, a code for OT worked may be created that will automatically accrue comp time at a time and a half rate

| E                                                                  | Attendance Code Maintenance 🤤 🗖     |
|--------------------------------------------------------------------|-------------------------------------|
| Add Save                                                           | Cancel Toolete OPrevious ONext      |
| Attendance Code: 0TCOM<br>Default Pay Type: None<br>Calendar Code: | P Description: OT - Comp Earned     |
| General Department S                                               | ecurity                             |
| Check Description:<br>Earning Code:<br>Default Rate:<br>Rate:      |                                     |
| Default Budget Account:<br>Budget Account:                         | None (Distribute in Calc. Payroll)  |
| Accrual Multiplier:                                                | 1.5 Accruze Hours to Code: EARNCOMP |

In the above example, the user would enter the OTCOMP attendance code (None pay type) and the number of hours worked. The system will then insert the EARNCOMP (Accrued Comp pay type) code with the correct number of comp hours earned (hours worked x 1.5).